# Safetify

Système dynamique de gestion des risques

| Nom du Document      | FR20170301_AideModuleChantiers                                  |                             |  |
|----------------------|-----------------------------------------------------------------|-----------------------------|--|
| Version Safetify     | V2.0.5                                                          |                             |  |
| Destinataire         | SEPP / Utilisateur Final                                        |                             |  |
| Finalité du document | Aide en ligne : présentation et utilisation du module Chantiers |                             |  |
| Nom                  | Date                                                            | Commentaire                 |  |
| Alessandro           | 19/07/2016                                                      | 1ere révision               |  |
| Frédéric             | 15/11/2016                                                      | Mise à jour et révision UI2 |  |
| Séverine             | 22/11/2016                                                      | Relecture                   |  |
| Frédéric             | 01/03/2017                                                      | Révision                    |  |
|                      |                                                                 |                             |  |
|                      |                                                                 |                             |  |

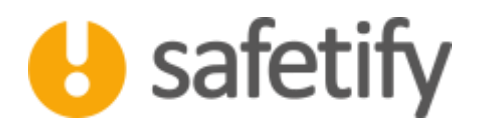

#### 1. Présentation/introduction

Le module chantiers permet aux utilisateurs de gérer les chantiers temporaires de l'entreprise : Planification, ouvertures, fermetures...

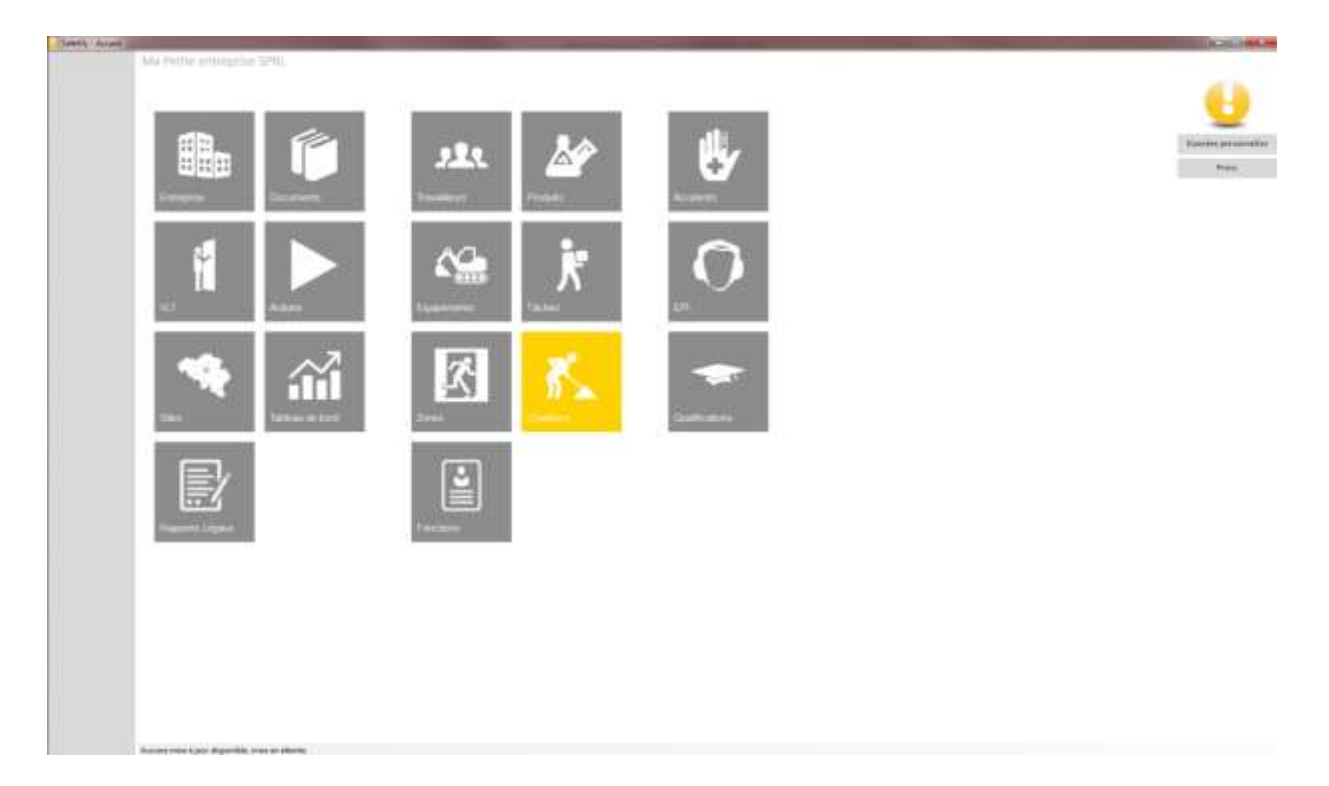

#### 2. Fonctionnalité

Le module chantiers est accessible par :

✓ L'entreprise / SIPP en mode lecture/écriture

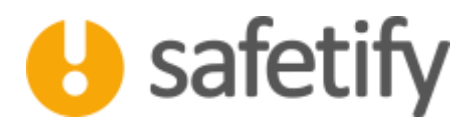

#### 2.1. Accueil

La page d'accueil vous permet de visualiser la liste de vos chantiers, d'en ajouter de nouveaux, d'en supprimer.

|           |                                     |                                            | ୍ୟ                                                                                                    | ×                                                                                                    |
|-----------|-------------------------------------|--------------------------------------------|----------------------------------------------------------------------------------------------------|----------------------------------------------------------------------------------------------------|
|           |                                     |                                            |                                                                                                    |                                                                                                    |
|           |                                     | Date this                                  | Date de fer:                                                                                                    |                                                                                                    |
| Arrest.   | Test.                               | 11/86/2013<br>39/02                        | 15/98/2013<br>30/02                                                                                                    |                                                                                                    |
| Service . | Ballet.                             | 25/09/2218<br>20/3                         | 03/11/2016<br>19/73                                                                                                    | ReDets Darter                                                                                                    |
| Earth     | 1000                                | 11/12/0214<br>3349                         | 17/12/2014<br>13:49                                                                                                    | RetBerti Darter                                                                                                    |
|           |                                     |                                            |                                                                                                    |                                                                                                    |
|           | Dania<br>Arrant<br>Scotto<br>Canito | Rumas<br>Amart Nat<br>State<br>Spele State | Denta Difference   Armaniz Net 200420033   School School School   Briven School School   Doration School School   Doration School School   Doration School School   Doration School School | Remits Bater Hall Bater Hall Bater for<br>Annual Iner Store Could State for<br>Notes Bater Store State State<br>Bater Bater Store State State<br>Date Union State Store State State<br>State State State State State State<br>State State State State State |

### +/8

#### 2.2. Contenu

Le module contient les onglets suivants :

- ✓ Infos générales
- ✓ Liens
- ✓ Accidents
- ✓ Risques
- ✓ Documents

#### 2.3. Infos générales

La première étape consiste à associer le chantier à un site de l'entreprise. Pour cela, il faut choisir le site dans la liste déroulante. Il est nécessaire de remplir les informations générales telles que les coordonnées du personnel responsable, nom des prestataires, description, mesures particulières, date de début, date de fin ...

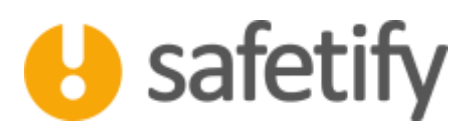

|                           | and consider address to the second                                                 |                                                    |                              |
|---------------------------|------------------------------------------------------------------------------------|----------------------------------------------------|------------------------------|
| 0                         |                                                                                    | Frein du stransfer                                 | Artistan aper erites asserte |
| Div                       | InterCharter-Charther                                                              | Date de attiluz:                                   | Juli 1 Autor 201             |
| Permanent per             | chear Damilia                                                                      | Outra no ter                                       | incovel (7 doomline 2018)    |
|                           |                                                                                    | Numico interne d'urgence                           |                              |
|                           |                                                                                    | Numico enterne d'urgence                           | 102                          |
|                           |                                                                                    | Personne de contact enregelse (nom et 58).         | Japa Ouries 2406/302 227     |
|                           |                                                                                    | Personne de contact ches la presialaire (mm al Mi) | Mi Hattar                    |
| Producation               | Daniel (A                                                                          | PerceXern participient B                           | easers d'aritmus             |
| Description data Primaria | Platter technicke die zues al artikle die anderen daeren.<br>Delenaalinge statoryk | Mayong dischartion aligneticke                     |                              |
|                           |                                                                                    |                                                    | SM .                         |

#### 2.4. Liens

On veillera ensuite à lier le chantier aux équipements, tâches, zones et produits.

Ces liens vont permettre à Safetify d'associer et de combiner les risques générés par les différents éléments du système auxquels les travailleurs sont soumis. (Par principe, dans SAFETIFY, on veillera à relier les différents éléments (équipements, produits et tâches) à une fonction qui sera endossée par le travailleur.)

Il est donc aisé de construire l'analyse de risques d'un chantier en associant les éléments intervenant sur le chantier.

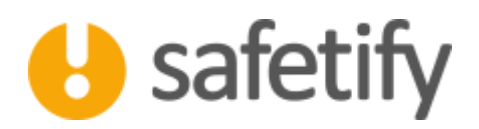

|             | Machette entirgene SPR, six chardleid six Unimber guie antilee caternal                                                                                                    |   |
|-------------|----------------------------------------------------------------------------------------------------|---|
| U           | ¢?                                                                                                    | 0 |
| Invalleurs  | intes générales Lieng 1 Accoleros Risques Documents                                                                                                    |   |
| augerrants. | In sector in the sector is a sector in the sector is a sector in the sector is a sector in the sector is a sector is a sector in the sector is a sector is a sector in the sector is a sector is a sec |   |
|             | Panas de servers - thar Dath discrepetti - thar Possas - thar                                                                                                    |   |
| 777 A.      |                                                                                                    |   |
| or there    | Pedute                                                                                                    |   |
| Voebeits    | / forein - exconter                                                                                                    |   |
| Sites:      |                                                                                                    |   |
| Turden.     | Tatas                                                                                                    |   |
|             | / here here                                                                                                    |   |
|             |                                                                                                    |   |
|             | line                                                                                                    |   |
|             | P Inchined Get mast                                                                                                    |   |
|             |                                                                                                    |   |
|             |                                                                                                    |   |
|             |                                                                                                    |   |
|             |                                                                                                    |   |
|             |                                                                                                    |   |
|             |                                                                                                    |   |
|             |                                                                                                    |   |
|             |                                                                                                    |   |
|             | Second start per dipartite, was to starte                                                                                                    |   |

#### 2.5. Accidents

Le tableau reprend les situations dangereuses, incidents et accidents qui auront été liés à ce chantier. Si vous souhaitez déclarer un nouvel accident ou une situation dangereuse, vous devez vous rendre dans le module « Accidents », via la page d'accueil.

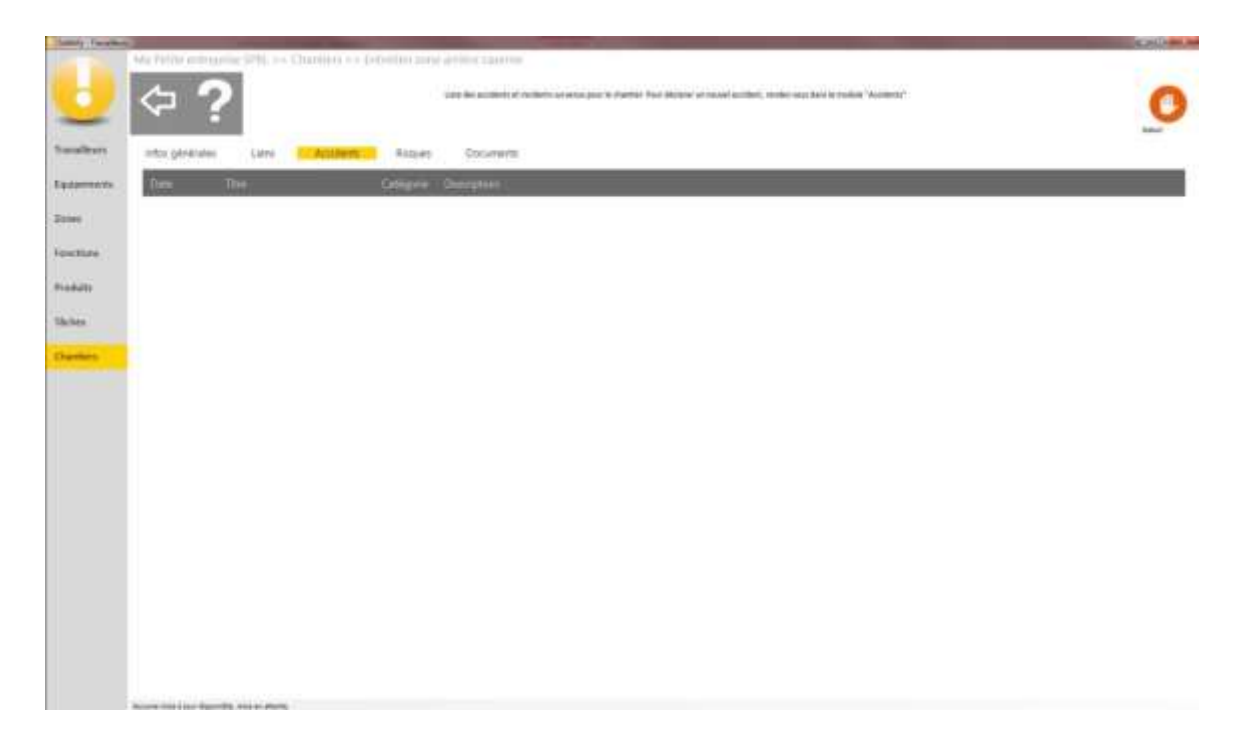

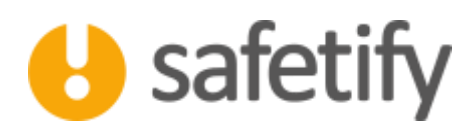

#### 2.6. Risques

Dans cet onglet, vous trouverez l'ensemble des risques présents sur le chantier. L'analyse de risques est constituée de 2 parties :

- ✓ Les risques propres au chantier : les risques intrinsèques au chantier, dus au contexte et aux circonstances particulières du chantier
- ✓ Les risques du contenu : il s'agit des risques générés par les différents éléments associés au chantier.

|                                                                                                    | And in case of the local division of the local division of the loc |                                                                                                    |  |
|----------------------------------------------------------------------------------------------------|----------------------------------------------------------------------------------------------------|----------------------------------------------------------------------------------------------------|--|
| Ma Petite extreprise                                                                                                    | STRL - Chardiara - Ciderian                                                                                                    | a pane attribue constitu-                                                                                                    |  |
| and the second second                                                                                                    |                                                                                                    |                                                                                                    |  |
|                                                                                                    |                                                                                                    | varhör den ringen avogatile sharber on napod sin detten kjuarbi den sonar, täcken, öpsigerenets et product længerene sy'l uttike                                                                                                    |  |
|                                                                                                    |                                                                                                    | tablet in a foor finance in cells for tablet as the management persons for all desired rates of bootst the finance table. In a case                                                                                                    |  |
| A CONTRACT OF A CONTRACT OF A |                                                                                                    |                                                                                                    |  |
| Contraction of the                                                                                                    | diam' Automatic Bar                                                                                                    | Part and and and and and and and and and and                                                                                                    |  |
| mu grantes                                                                                                    | - Line - Machine                                                                                                    | UN COLONERS                                                                                                    |  |
| and the Person in which the                                                                                                    | County Building                                                                                                    |                                                                                                    |  |
| and the second second se                                                                                                    | and the second second                                                                                                    |                                                                                                    |  |
| Contract of the local division of the local division of the local | and the second second se                                                                                                    | Contract of the second of the second of the  |  |
| Sec. of                                                                                                    | Balances Links optimized                                                                                                    | Annual and a second of the second second sec |  |
|                                                                                                    |                                                                                                    |                                                                                                    |  |
|                                                                                                    |                                                                                                    |                                                                                                    |  |
|                                                                                                    |                                                                                                    |                                                                                                    |  |
|                                                                                                    |                                                                                                    |                                                                                                    |  |
|                                                                                                    |                                                                                                    |                                                                                                    |  |
|                                                                                                    |                                                                                                    |                                                                                                    |  |
|                                                                                                    |                                                                                                    |                                                                                                    |  |
|                                                                                                    |                                                                                                    |                                                                                                    |  |
|                                                                                                    |                                                                                                    |                                                                                                    |  |
|                                                                                                    |                                                                                                    |                                                                                                    |  |
|                                                                                                    |                                                                                                    |                                                                                                    |  |
|                                                                                                    |                                                                                                    |                                                                                                    |  |
|                                                                                                    |                                                                                                    |                                                                                                    |  |
|                                                                                                    |                                                                                                    |                                                                                                    |  |
|                                                                                                    |                                                                                                    |                                                                                                    |  |
|                                                                                                    |                                                                                                    |                                                                                                    |  |
|                                                                                                    |                                                                                                    |                                                                                                    |  |
|                                                                                                    |                                                                                                    |                                                                                                    |  |
|                                                                                                    |                                                                                                    |                                                                                                    |  |
|                                                                                                    |                                                                                                    |                                                                                                    |  |
|                                                                                                    |                                                                                                    |                                                                                                    |  |
|                                                                                                    |                                                                                                    |                                                                                                    |  |
|                                                                                                    |                                                                                                    |                                                                                                    |  |
|                                                                                                    |                                                                                                    |                                                                                                    |  |
|                                                                                                    |                                                                                                    |                                                                                                    |  |
|                                                                                                    |                                                                                                    |                                                                                                    |  |
|                                                                                                    |                                                                                                    |                                                                                                    |  |

Si vous souhaitez ajouter manuellement un risque propre au chantier dans votre analyse, il suffit de cliquer sur +. Vous pouvez ensuite remplir le nom, la catégorie, des remarques et les scores du risque. Les scores se calculent en multipliant l'effet, la fréquence et la probabilité (méthode Kinney) :

Lorsqu'un risque est créé, vous pouvez toujours l'éditer. Cliquez sur la ligne et modifiez ce que vous souhaitez. Vous pouvez également supprimer un risque en cliquant sur la poubelle.

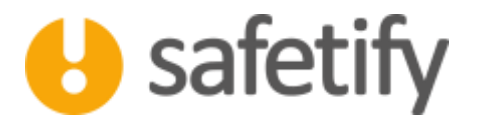

|     | Probabilité P  | 0,1 | à peine concevable                              |                                  |                                   |  |  |
|-----|----------------|-----|-------------------------------------------------|----------------------------------|-----------------------------------|--|--|
|     |                | 0,2 | pratiquement impossible                         |                                  |                                   |  |  |
|     |                | 0,5 | concevable mais pe                              | concevable mais peu probable     |                                   |  |  |
|     |                | 1   | peu probable mais possible dans des cas limites |                                  |                                   |  |  |
|     |                | 3   | peu courant                                     |                                  |                                   |  |  |
|     |                | 6   | tout à fait possible                            |                                  |                                   |  |  |
|     |                | 10  | prévisible                                      |                                  |                                   |  |  |
| ш   |                | 0,5 | très rare (moins d'une fois par an)             |                                  |                                   |  |  |
| ×   | ш              | 1   | rare (annuel)                                   |                                  |                                   |  |  |
| × c | ce<br>ion      | 2   | parfois (mensuel)                               |                                  |                                   |  |  |
| I I | lend<br>osit   | 3   | occasionnel (hebdomadaire)                      |                                  |                                   |  |  |
|     | Fréqu<br>d'exp | 6   | régulier (journalier)                           |                                  |                                   |  |  |
|     |                | 10  | continu                                         |                                  |                                   |  |  |
|     |                | 1   | petit                                           | blessure sans perte              | dégâts < 250€                     |  |  |
|     |                | 3   | important                                       | blessure avec perte              | dégâts entre 250€ et 2.500€       |  |  |
|     |                | 7   | sérieux                                         | blessure irréversible invalidité | dégâts entre 25.000€ et 100.000€  |  |  |
|     | Effet I        | 15  | très sérieux                                    | 1 mort                           | dégâts entre 125.000€ et 250.000€ |  |  |
| ¥   |                | 40  | catastrophe                                     | plusieurs morts                  | dégâts > 250.000€                 |  |  |
|     | risque         | 1   | R ≤ 20                                          | risque très limité               | acceptable                        |  |  |
|     |                | 2   | 20 < R ≤70                                      | risque possible                  | attention requise                 |  |  |
| R   | np             | 3   | 70 < R ≤ 200                                    | risque important                 | mesures requises                  |  |  |
|     | core           | 4   | 200 < R ≤ 400                                   | risque élevé                     | amélioration immédiate requise    |  |  |
|     | Sc             | 5   | R > 400                                         | risque très élevé                | cesser les activités              |  |  |

#### **3.** Documents

Le tableau reprend tous les documents de l'entreprise liés au chantier.

Vous pouvez importer tout document relatif au chantier concerné : plan, schéma d'agencement, protocole ou mode opératoire...

Pour cela, il suffit de cliquer sur +. Le document sera automatiquement lié au chantier, mais également disponible dans la base documentaire.

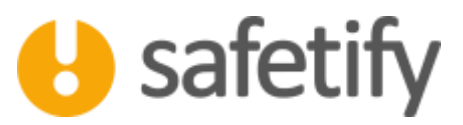

O

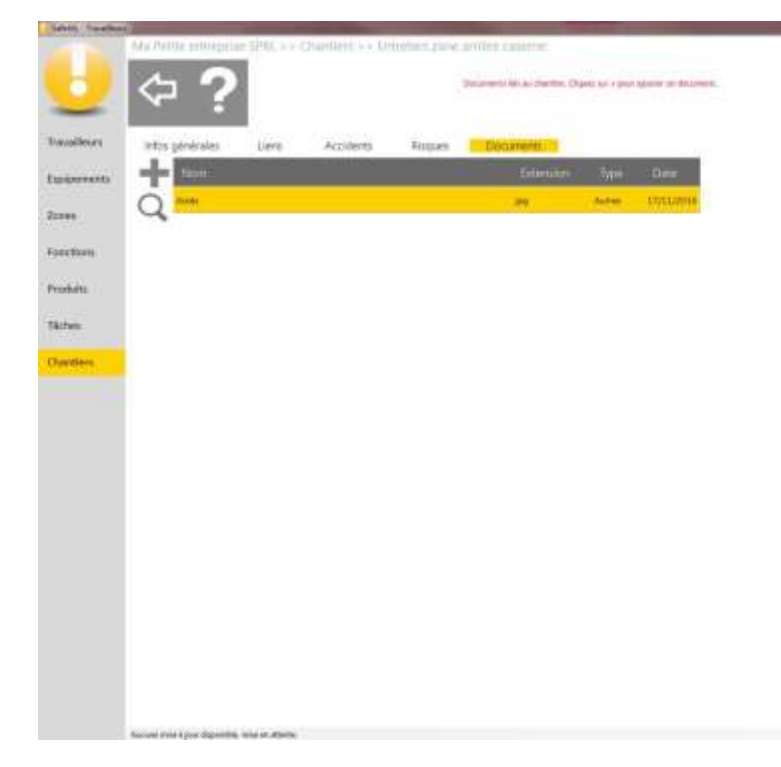

Attention : max 20 Mb par document !

## HAVE A SAFE DAY